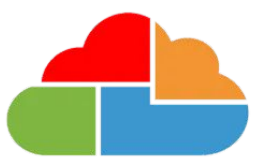

# Bromcom

## Bromcom MIS Role, User Account and Permissions Setup

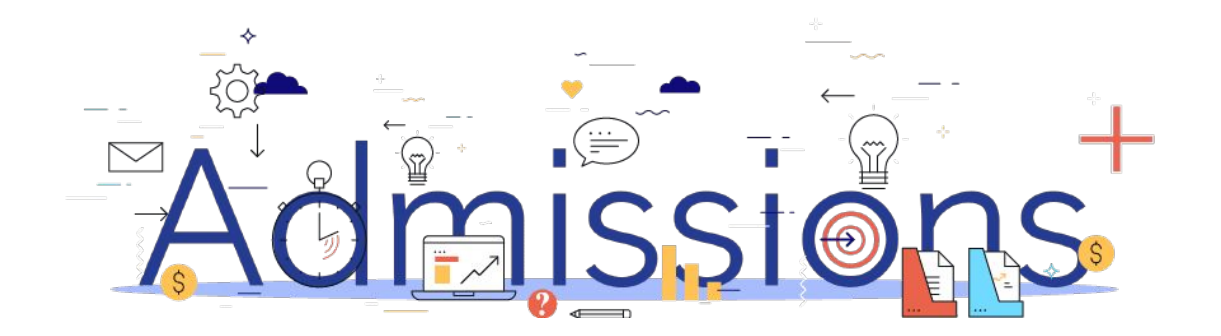

#### Step 1: Creating a new Third Party Role

- 1. Click Config → Setup → Roles and permissions
- Click New, and give it the Role Name and Role Description
   'Third Party Writeback Admissions+'
   \*Do not use the existing third party role, make sure to click New and create a new one.
- 3. Change **Module** drop down to Setup.
- Select or tick the required Access permissions which are listed below:

Single Sign-On Pre-Admission Students Student Groups

5. Click **Save** to finish.

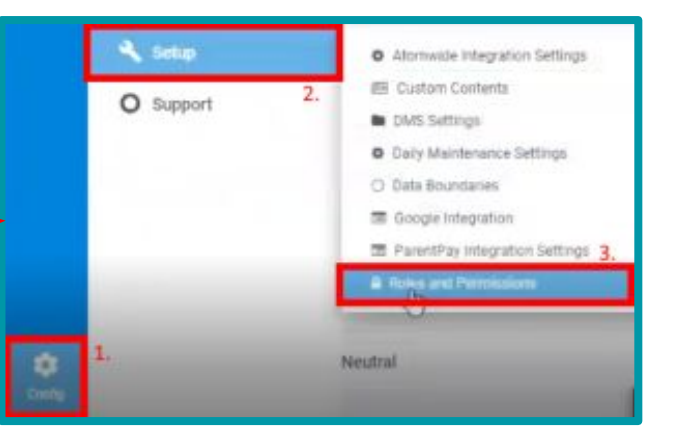

| Clancel                                                                                                    |                  |
|----------------------------------------------------------------------------------------------------|------------------|
| Ann new mile<br>1. 2.<br>Rale New Therr Writeback foold Description Text Writeback foold New Q v D two Factor | r Auftentication |
| Northele Selfug v                                                                                             |                  |
| Mana Kama                                                                                                    | Access           |
| + tetp                                                                                                    |                  |
| a Nyetem Bocurty                                                                                              |                  |
| Roles and Permissions                                                                                         | 0                |
| Security Settings                                                                                             | 0                |
| View Single Sign-On Accounts                                                                                  | 4.               |
| Third Party Write Back - Single Sign-On                                                                       | 8                |
| Third Party Write Back - Behaviour Events                                                                     | C. C.            |
| Third Party Write Rock - Dinner Transactions                                                                  |                  |
| Third Party Write Back - Assessment Student Result                                                            |                  |
| Third Party Write Back - Pre-Administry Budents                                                               | 2                |
| Third Party Write Back - Student Oroups                                                                       | 0                |
| Third Party Write Back - Attendance                                                                           | 0                |
| Third Party Wite Back - User Defined Fields Data                                                              |                  |
| Third Party Access Pentilotions and Loga                                                                      |                  |
| Besteni Usars                                                                                                 |                  |

#### Step 2: Creating a User Account for Admissions+

- 1. Click Modules → Setup → System Users
- 2. Click New → select 'Create a New User'
- 3. Assign the user the following: First Name: Admissions Last Name: Writeback
- 4. Under User login details please assign the following Username: **Admissions** (*Note: The username must not contain characters*).
- 5. Please also assign a new password and confirm it in the Confirm Password field. <u>NOTE: DO NOT USE '&' AND '+' SPECIAL</u> <u>CHARACTERS IN YOUR PASSWORD</u> Make sure you note these login details down.
- 6. Please make sure to **deselect or un-tick** 'User must change password at next logon' option.
- 7. Under Roles, please select the following:

- The default role '**Third Party'** role usually found in the middle column.

- The 'Third Party Writeback - Admissions+', we created in Step 1

8. Click **Save** to finish.

|         | 1. Z Assessment   |                                    |                  |  |
|---------|-------------------|------------------------------------|------------------|--|
| and an  | ≂, Attendance     |                                    |                  |  |
| -       | \$7 Behaviour     |                                    |                  |  |
| ۲       | G Cersus          |                                    |                  |  |
|         | Communication     |                                    |                  |  |
| Concer. | R Cover           |                                    |                  |  |
| 8       | 🛱 Curriculum      |                                    |                  |  |
| Direc.  | Diary             |                                    |                  |  |
| Ngerts  | Examination       |                                    |                  |  |
|         | T MyChildAlSchool | 2                                  |                  |  |
|         | A tele            | Maintenance                        | Syntern Socurity |  |
|         |                   | <ul> <li>Orte Artriving</li> </ul> | A System them.   |  |

| Personal Details                                                                                                    | 1.                                                                                                    |                                                                                                    |   |
|----------------------------------------------------------------------------------------------------|----------------------------------------------------------------------------------------------------|----------------------------------------------------------------------------------------------------|---|
| Les over in Castring Staff Bootse                                                                                                    | Last Research                                                                                                    | Tair                                                                                                    |   |
| THE MATER                                                                                                    | Last regime                                                                                                    | rest                                                                                                    |   |
| Pref. First Name Z.                                                                                                    | Pref. Last P                                                                                                    | iarse 3.                                                                                                    |   |
| User Login Details                                                                                                    |                                                                                                    |                                                                                                    |   |
| Usemane*                                                                                                    | 4.<br>Testuseniame                                                                                                    | 🛃 The user can log into system                                                                                                    |   |
| New PasswordP 5.                                                                                                    |                                                                                                    | Unlock User                                                                                                    |   |
|                                                                                                    |                                                                                                    |                                                                                                    |   |
| Confirm Pasaword <sup>a</sup> 6.                                                                                                    |                                                                                                    |                                                                                                    |   |
| Confirm Passaword <sup>a</sup> 6.<br>User must change password at r                                                                                                    | wet logon                                                                                                    | Two Factor Authentication                                                                                                    |   |
| Confirm Password <sup>a</sup> 6.<br>User must change password at r<br>Send account details to ensail<br>Instant                                                                                                    | wei logen<br>7.                                                                                                    | Two Factor Authentication                                                                                                    |   |
| Cooffree Passaword <sup>2</sup> 6.                                                                                                    | vert logon<br>7.                                                                                                    | Two Factor Authentication                                                                                                    |   |
| Coeffre Pasaword <sup>6</sup> 6.<br>User matichaege pasaword at r<br>Send account details to ensul<br>Tables <sup>4</sup><br>- "Full Access<br>Advecases (Move                                                                                                    | ert logon<br>7.<br>Admis Level 2                                                                                                    | Two Factor Authentication                                                                                                    |   |
| Confirm Plasanorch 6,<br>User most change pussioned et n<br>Bend account details to ensat<br>Roles*<br>4 detaisaines Officer<br>Comer Admin                                                                                                    | ent logon<br>7.<br>Admén Level 2<br>Adi Centul Int<br>Conservertifiere                                                                                                    | Two Factor Authentication                                                                                                    |   |
| Confirm Plasanorch 6,<br>Uner most chasige parameted of<br>Serel account details to senal<br>Roles*<br>                                                                                                    | ert logot<br>7.<br>Adtrés Level 2<br>Adtrés Level 2<br>Adt Central Hel<br>Darror Official                                                                                                    | Two Factor Authentication  Advantator  Advantator  Advantator  Ne                                                                                          |   |
| Confirm Plasanorch 6,<br>User most change pushword it n<br>beref account details to email<br>Raisen<br>- Full Access<br>Advessions Officer<br>- Gover Admin<br>Head of Oppatroarc,<br>Hitti oberari<br>- Hitti oberari                                                                                                    | verl logon<br>7.<br>Admin Level 2<br>Admin Level 2<br>Adh Central Hit<br>Ename Officer<br>Histol of Yoar<br>Histol of Yoar                                                                                                    | Two Factor Authentication  Advantationar  Advantationar  France  HR  Kares                                                                                 |   |
| Confirm Plasanece <sup>10</sup> 6,<br>Uner recut charge pussived at<br>Boleni<br>4 datacease<br>4 datacease<br>Cover Admin<br>Cover Admin<br>Cover Admin<br>Michanaul<br>Michanaul<br>Michanaul                                                                                                    | art logot<br>7.<br>Adtrás Level 2<br>Adtrás Level 2<br>Adtrás Level 2<br>Adtrás Level 2<br>Adtrás Level 2<br>Adtrás Level 2<br>I fiador<br>1 fiador<br>1 fia                                               | Two Factor Authentication Advantator Advantator Advantator France IR LOrary DBM                                                                            |   |
| Confirm Plasanerch 6,<br>Uner most change parameted at<br>Sered account details to ensail<br>Relean<br>Guide Access<br>Guide Access<br>Guide Access<br>Hold Access<br>Hold Access |                                                                                                    | Two Factor Authentication  Advance/one Advance/one France HR Ltmry Office Amager Postal                                                                    |   |
| Coeffers Plasanorch 6,<br>User most change password of<br>Sered account details to senal<br>Guiden<br>Guide Account details to senal<br>Guide Account details to senal<br>Guide Account<br>Guide Account<br>Cover Admin<br>Guide Account<br>Michab Achon<br>Persported Accutat                                                                                                    | eri logon<br>7.<br>Admin Level 2<br>Adi Centul i H<br>Exams Officer<br>Head of Yoar<br>Head of Yoar<br>Officer<br>Officer<br>Offi | Two Factor Authentication Advance/or a Advance/or a Advance/or a Advance/or a France France HR Lthrup Office Manager Proceptal Proceptal                   |   |
| Confirm Plasament <sup>6</sup> Uner most charge pussived at bend account details to eneral  Balant  default Access  default Access  def                                                                                                    | Adtrein Level 2<br>Adtrein Level 2<br>Ads Centul Iver<br>Enance Officer<br>Head of Your<br>If Support<br>Office Adtrein<br>Presented Adrein<br>Presenter<br>Restor                                                                                                    | Two Factor Authentication Automatedator Automatedator France HR Lonary Office Manager Postapal Postapal Postapal                                           |   |
| Confirm Plasance? 6<br>Uner most chasige parameted of<br>bend account details to ensuit<br>Televen<br>while Access<br>Advissions Officer<br>Court Advis<br>Hittinianal<br>MGAS Advis<br>Personal<br>Personal<br>Personal<br>Personal<br>Personal<br>Personal<br>Personal<br>Personal<br>Personal<br>Personal                                                                                                    | Advels Level 2     Advels Level 2     Advels Level 2     Advels Level 3     Advels Level 3     Advels Advels     Head of Your     If Support     Office Advels     Personal Advels     Prospal - PA     Baception                                                                                                    | Two Factor Authentication  Advanatoriar  Advanatoriar  Advanatoriar  France  France  NR  Karry  Office Kanager  Possipal  Prissipal - Vice  Proprographice |   |
| Coeffers Plausnerd* 6.                                                                                                    | art logori<br>7.<br>Admin Level 2<br>Adi Centul Irit<br>Examo Officia<br>Head of Your<br>If Support<br>Office Admin<br>Personed Admin<br>Personal Admin<br>Sufreguering Level<br>Sufreguering Level                                                                                                    | Two Pactor Authenticution Advantator Advantator HR Lorary Disson Principal Principal Surfequenting User Surfequenting User Surfequenting User              |   |
| Confirm Plasanerch 6,<br>Derer recut chasige pean-web of a<br>berel account details to eneral<br>Talain<br>der Account<br>details to eneral<br>details to eneral<br>details of Department<br>Histo of Organitivent<br>Histo of Organitivent<br>Histo of Organitivent<br>Histo of Organitivent<br>Histo of Organitivent<br>Histo of Organitivent<br>Histo of Organitivent<br>Histo of Organitivent<br>Stafer Sarvess                                                                                                    | Adtivits Level 2<br>Adtivits Level 2<br>Adtivits Level 2<br>Adtivits Level 2<br>Adtivits Level 2<br>Adtivits Level 2<br>Adtivits Level 2<br>Example Officer<br>History Officer<br>History Officer                                                                                                    | Two Factor Authentication Advanator Advanator Advanator Fibine HR Lorer Offen Manager Prosipal Poinsipal Poinsipal Sufequanting Deer Sufequanting Deer Suf | 8 |

#### Step 3: Selecting the permissions for the new user account

- 1. Click Modules → Setup → Third Party Access Permissions And Logs
- 2. Select the Third Party account we have just created in Step 2 from the drop down list: Admissions (1.)
- 3. This will appear with no permissions given. Please click 'Manage Permissions' (2.)

### In the 'Manage Permissions' selection window you will need to select the permissions listed below:

Classes CollectionAssociates Emails Languages **MedicalConditions** People PersonAddresses PersonMedicalConditions PersonTelephones **PreAdmissionGroups PreAdmissionStudents** SENStudentNeeds **SENStudents StudentContacts StudentPreviousSchool** StudentSchoolTransportInformation **Students StudentSurgeryDoctors** 

UserDefinedFieldsData UserDefinedFieldInstanceOptions UserDefinedFields YearGroups YearGroupSubjectStudents YearGroupSubjectTeachers

| states.  | Z Amesament                                                            |                                                                                                    |                                                                                                    |   |
|----------|------------------------------------------------------------------------|----------------------------------------------------------------------------------------------------|----------------------------------------------------------------------------------------------------|---|
|          | =v Attendance                                                          |                                                                                                    |                                                                                                    |   |
| -        | 射 Behaviour                                                            |                                                                                                    |                                                                                                    |   |
| 3        | Census                                                                 |                                                                                                    |                                                                                                    |   |
|          | Communication                                                          |                                                                                                    |                                                                                                    |   |
|          | 🕏 Cover                                                                |                                                                                                    |                                                                                                    |   |
| 8        | Curriculum                                                             |                                                                                                    |                                                                                                    |   |
| then a   | D Diary                                                                |                                                                                                    |                                                                                                    |   |
| El Corte | Examination                                                            |                                                                                                    |                                                                                                    |   |
| 10.00    | * Mychiklatschool                                                      |                                                                                                    |                                                                                                    |   |
| Г        | 🔨 Setap                                                                |                                                                                                    |                                                                                                    |   |
| . *      | 2                                                                      | Data Archiving                                                                                                    | System Security                                                                                                    | 3 |
|          |                                                                        | and the second second se |                                                                                                    | - |
|          |                                                                        |                                                                                                    | A Train Party Johnson Train                                                                                                    |   |
|          |                                                                        | System Settings                                                                                                    | <ul> <li>The Party Access Two<br/>and Logs</li> </ul>                                                                                                    |   |
| Third    | Party Accounts                                                         | Bystem Bystlenge                                                                                                    | 2.<br>Manage Permisai                                                                                                    |   |
| Third    | Party Accounts<br>Party Accounts<br>Third Party Access f<br>Select All | Bystem Bertlings                                                                                                    | The Part Acres The set for a construction of the set for a construction of the set for construction of the set for construction of the set for a constr |   |

AdministrationDoctorTe

VerlassessmentResultsV

ArchivedAssessmentResultsV2

Ø Cancel

Alerts

not shown on in this image

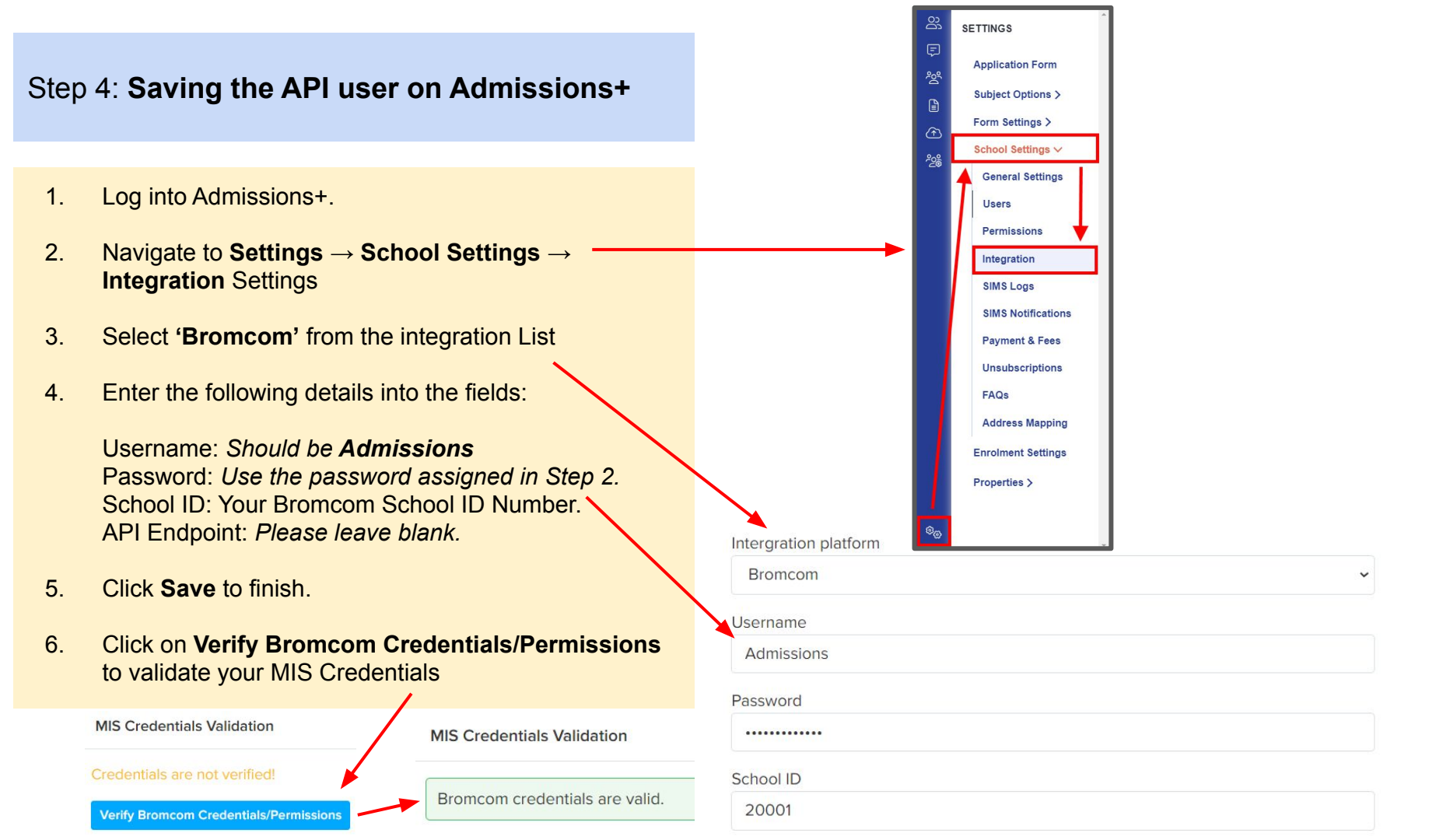